# 海外渡航届システム操作マニュアル

### 学生用

# 第2版

| 作成者   | 大阪大学生活協同組合 |
|-------|------------|
| 作成日   | 2017年7月6日  |
| 最終更新日 | 2017年7月6日  |

【第1版からの変更事項】

①ブラウザについての注意事項を追記しました。

②渡航目的及びプログラム名の分類表を追加しました。

③フライト情報の航空会社コード及び便名の入力方法の追記と航空会社コード表 を追加しました。

### 目次

# 目次

| 海外渡航届システム操作マニュアル             | 1  |
|------------------------------|----|
| 目次                           | 2  |
| 推奨ブラウザ                       | 2  |
| システムへのアクセス                   | 2  |
| 海外渡航届を新規登録する                 | 3  |
| システムにログイン                    | 3  |
| 海外渡航届基本情報登録                  | 4  |
| 海外渡航情報登録                     | 5  |
| 海外渡航届詳細画面                    | 6  |
| フライト情報の登録                    | 6  |
| 既に登録した海外渡航届を修正する(下書きからの入力再開) | 7  |
| 海外渡航届一覧                      | 7  |
| 海外渡航届詳細                      | 8  |
| 一度の渡航で2か国以上滞在する場合            | 8  |
| 渡航情報の追加                      | 8  |
| 渡航目的分類表(別表 1)/プログラム分類表(別表2)  | 9  |
| 航空会社コード表(別表3)                | 11 |
|                              |    |

### 推奨ブラウザ

- Internet Explorer 11.x
- Firefox 最新版
- Safari 最新版
- Google Chrome 最新版
- Microsoft Edge 最新版

(注) Internet Explorer については、アイコンが正しく表示されないとの報告がありますので、Internet Explorer 以外の ブラウザをご利用ください。

### システムへのアクセス

海外渡航届システムは、パソコンからでもスマートフォンからでも入力することができます。以下の URL または大阪大 学公式ホームページの「国際交流・留学」のページからアクセスしてください。

http://osku.jp/m0783

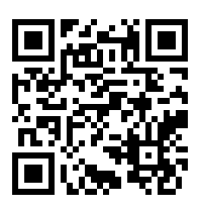

上記の短縮 URL でアクセスできない場合は以下の URL からアクセスしてください。

https://www.abroad.icho.osaka-u.ac.jp/system/

| 海外渡航届を新規登録する                          |        |
|---------------------------------------|--------|
| システムにログイン                             |        |
| 南外設航箱システム トップ                         | CPU 75 |
| DUSTOFAL                              |        |
| 大阪大学 全学 IT 認証基盤サービス                   |        |
| ◆ 大阪大学 OSAKA UNIVERSITY               |        |
| ログイン                                  |        |
| 大阪大学個人ID:<br>パスワード:                   |        |
| ログイン                                  |        |
| <ul> <li>ポータルサイト(パスワード変更等)</li> </ul> |        |

本システムにアクセスし、ログイン画面よりログインしてください。ログイン後トップ画面に遷移します。

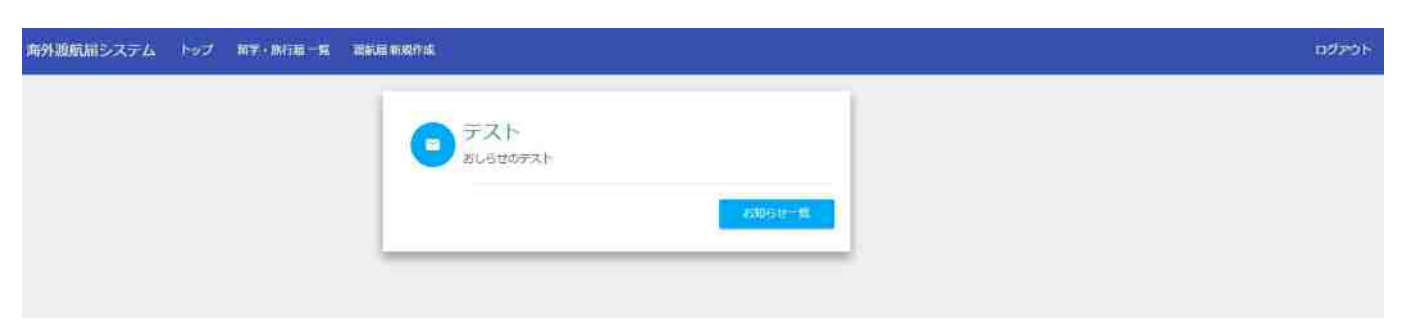

| 小权则的田本中旧批立。                                                                                                    | *                                                                       |                                                                     |                                                         |
|----------------------------------------------------------------------------------------------------|-------------------------------------------------------------------------|---------------------------------------------------------------------|---------------------------------------------------------|
| 外腹筋脂システム トップ 新学・熱行語一覧                                                                                                    | <b>满新展新发作成</b>                                                          |                                                                     |                                                         |
|                                                                                                    | <b>ラ デスト</b><br>おしらせのデスト                                                | <b>1000 (100 (100 (100 (100 (100 (100 (100</b>                      |                                                         |
| 留学问                                                                                                    | 肝修の届出追加はコー                                                              | チラから                                                                |                                                         |
| 海外                                                                                                    | 係行の届出追加はコ <del>∶</del>                                                  | チラから                                                                | 留学・研修の渡航届を登録す<br>るか、または海外旅行の渡航<br>届を登録するかを選択してく<br>ださい。 |
| 1.基本情報                                                                                                    | 2. 国内緊急連結先                                                              | 3.国内解急連絡先2                                                          | 4. 保険情報                                                 |
| 5. 留学 研修情報                                                                                                    | 6.確認                                                                    |                                                                     |                                                         |
|                                                                                                    | *1は<br>下書きの場合で<br>画面の指示に<br>なお、主な個人情報                                   | ジ環項目です。<br>↓ 最後まで進んでください。<br>従って入力してください。<br>咽については登録済みです。          |                                                         |
| ★通航目的◎                                                                                                    |                                                                         |                                                                     |                                                         |
| 田子ノロノノム                                                                                                    |                                                                         |                                                                     | ウンリストを設定してい                                             |
| ・プログラム名等 <b>○</b><br>大学間交換留学プログラム                                                                                                    | 渡航目的に応じて、<br>ます。<br>渡航目的及びプログ<br>(別表1及び別表2)?                            | プログラム名のプルタリ<br>ラム名の分類表につい<br>を参照してください。                             | いては、9~10ページ                                             |
| <ul> <li>・プログラム名等</li> <li>大学間交換留学プログラム</li> <li>プログラム名</li> <li>クログラム名</li> <li>(その他)</li> </ul>                                                                                                    | 渡航目的に応じて、<br>ます。<br>渡航目的及びプログ<br>(別表1及び別表2)<br>プルダウンリストにプ<br>プログラム名(その他 | プログラム名のプルダ<br>ラム名の分類表につい<br>を参照してください。<br>ログラム名が無い場合<br>)欄にプログラム名をフ | いては、9~10ページ<br>は、その他を選択し、<br>入力してください。                  |
| <ul> <li>・フログラム名等         <ul> <li>大学間交換留学フログラム</li> <li>プログラム名             </li></ul> <li>グログラム名             <ul> <li>(その他)</li> </ul> </li> <li>・姓(日本語)                 </li> </li></ul> <li> <ul> <li>・姓(日本語)                 </li></ul> </li> | 渡航目的に応じて、<br>ます。<br>渡航目的及びプログ<br>(別表1及び別表2)<br>プルダウンリストにプ<br>プログラム名(その他 | ブログラム名のプルダ<br>ラム名の分類表につい<br>を参照してください。<br>ログラム名が無い場合<br>)欄にプログラム名をフ | いては、9~10ページ<br>は、その他を選択し、<br>入力してください。                  |

### ※入力途中の状態を下書き保存する場合は、「6. 確認」メニューまで進んで保存を行ってください。

| 6.確認                                                                            |                                                                                                    |                                                                                                    |
|---------------------------------------------------------------------------------|----------------------------------------------------------------------------------------------------|----------------------------------------------------------------------------------------------------|
|                                                                                 |                                                                                                    |                                                                                                    |
| と入力してください。(+必須項目)                                                               |                                                                                                    |                                                                                                    |
| . 確認」で入力した情報を下書き保存                                                              | するの                                                                                                    |                                                                                                    |
| 、確定して送信するのか選択してくださ<br>確定を選択した場合は、必須項目が入                                         | い。                                                                                                    |                                                                                                    |
| いないと情報を送信することができませ                                                              | た。                                                                                                    |                                                                                                    |
| 男任<br>学部<br>電子情報工学科<br>1111<br>handaHt@osaka-u,ac.jp<br>1111<br>有<br>2017-03-28 |                                                                                                    |                                                                                                    |
|                                                                                 |                                                                                                    |                                                                                                    |
|                                                                                 |                                                                                                    |                                                                                                    |
|                                                                                 |                                                                                                    |                                                                                                    |
|                                                                                 | <ul> <li>・確認」で入力した情報を下書き保存</li> <li>・確定して送信するのか選択してくださ</li> <li>確定を選択した場合は、必須項目がフ<br/>いないと情報を送信することができませ</li> <li>第1年<br/>学部<br/>電子情報工学科</li> <li>1111<br/>handait@csaka-u.acjp</li> <li>1111<br/>有<br/>2017-03-28</li> </ul> | <ul> <li>確認」で入力した情報を下書き保存するの、確定して送信するのか選択してください。</li> <li>確定を選択した場合は、必須項目が入力され、いないと情報を送信することができません。</li> <li>第注 学部<br/>電子情報工学科<br/>1111<br/>handsit@osskeu.acjp<br/>1111<br/>有<br/>2017-03-28</li> </ul> |

# 海外渡航情報登録

#### 基本情報の登録が完了すると、次に渡航に関する情報を入力頂きます。

| 1. 渡航基本情報           | 2. 留学(研修)中の本人情報 | 3. 留学(研修)先 指導教員 情報 | 4、鼠学(研修)先 韶学担当者 情報 |
|---------------------|-----------------|--------------------|--------------------|
| 5. 確認               |                 |                    |                    |
|                     | *13:            | 必須項目です。            |                    |
| *国名<br>国名を選択してください。 |                 |                    |                    |
| *入国日                |                 |                    |                    |
| *出国日                |                 |                    |                    |
| *渡航する州、省、県名等        |                 |                    |                    |

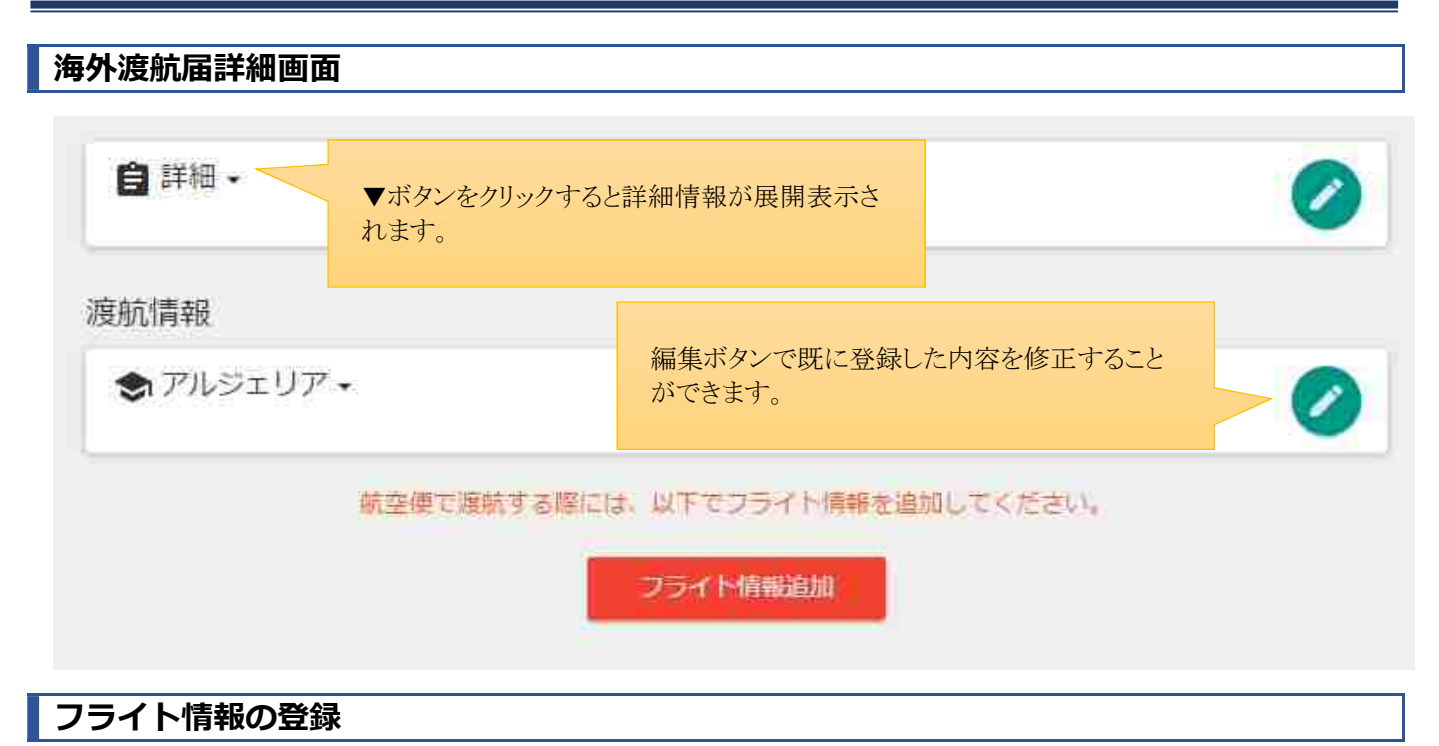

飛行機で海外に渡航される場合は、フライト情報を登録してください。

| 自詳細・            |                                   |                                        |         | 0 |
|-----------------|-----------------------------------|----------------------------------------|---------|---|
| 度航情報            |                                   |                                        |         |   |
| 会 アルジェリア        | F •                               |                                        |         | 0 |
|                 | 航空便で腹航する際には、                      | 以下でフライト情報を追加し<br>フライト情報追加              | 、てください。 |   |
| ,航空便情報          | 2. 出発地情報                          | 3. 到着地情報                               | 4.確認    |   |
|                 |                                   | ≪は必須項目です。                              |         |   |
| *航空会社名          |                                   |                                        |         |   |
| ★航空会社名 ★航空会社コード | 航空会社コードは<br>上入力してください<br>また、便名は数字 | 、、11ページの航空会社コート<br>ハ。<br>このみを入力してください。 | 「表をご参照の |   |

# 既に登録した海外渡航届を修正する(下書きからの入力再開)

### 海外渡航届一覧

トップ画面より海外渡航届一覧画面へ遷移します。

| 海外遊航届システム | トップ 第二十二十二十二十二十二十二十二十二十二十二十二十二十二十二十二十二十二十二十 | 新用作成              |                   | <br>በማንታኑ |
|-----------|---------------------------------------------|-------------------|-------------------|-----------|
|           |                                             | - <del>7</del> 75 |                   |           |
|           |                                             | ALCOGOTAP         | 8005世一 <b>年</b> ) |           |
|           |                                             |                   |                   |           |

過去にあなたが登録した海外渡航届が一覧表示されます。修正したい渡航届の「詳細」ボタンをクリックして詳細画面へ遷移してください。

| • | 留学・研修届<br>受付番号13                                                                         | 「詳細」 |
|---|------------------------------------------------------------------------------------------|------|
|   | 2017-06-01 - 2017-06-01<br>最新更新日<br>2017-06-01                                           |      |
| 9 | 留学・研修届<br><sub>受付番号12</sub>                                                              | 詳細   |
|   | 2017-06-01 - 2017-06-01<br>最新更新日<br>2017-06-01                                           |      |
| 9 | 留学・研修届<br>受付番号10<br>Saint Vincent and the Grenadines<br>2017-05-17 - 2017-05-24<br>最新更新日 | 詳細   |
|   | 2017-05-29                                                                               |      |

### 海外渡航届詳細

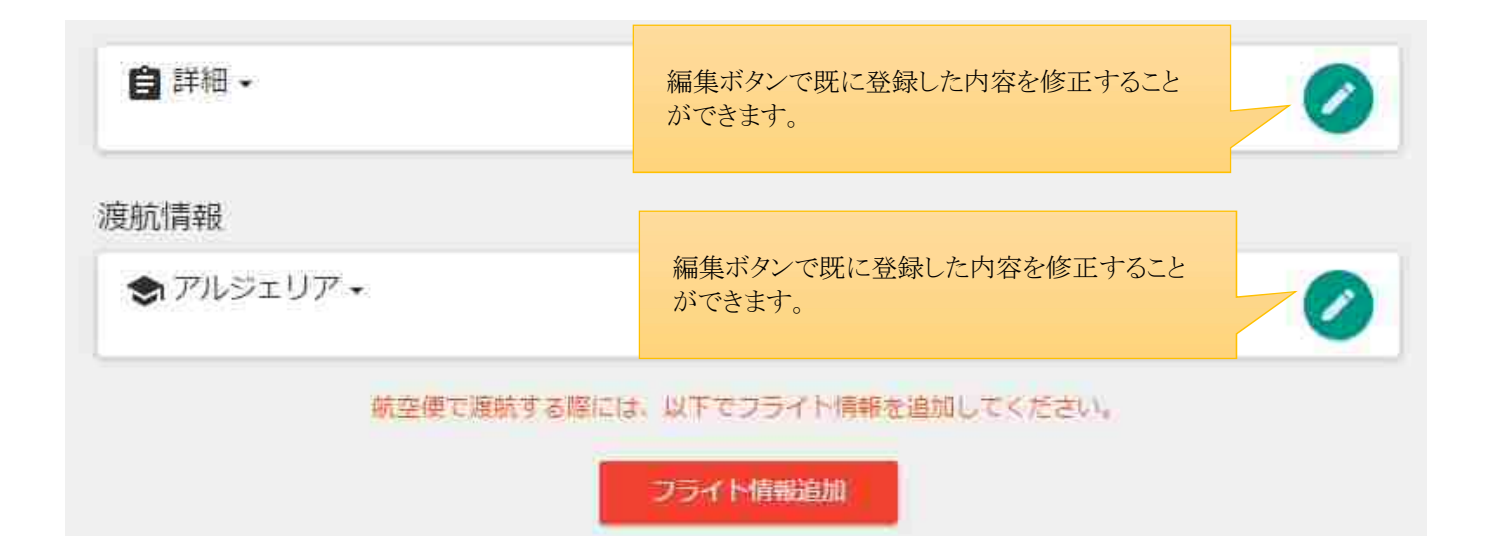

# −度の渡航で 2 か国以上滞在する場合

### 渡航情報の追加

一度の渡航で2か国以上滞在する場合は、滞在国ごとに渡航情報を登録してください。

| 🔋 受付番号 3 ▾                       |                                         | Ø |
|----------------------------------|-----------------------------------------|---|
| 度航情報                             |                                         |   |
| S United States of A             | America 🗸                               | 0 |
|                                  | 2カ国以上渡航する方は。<br>以下で渡航博報を追加してください。       |   |
|                                  | 渡航情報追加                                  |   |
|                                  |                                         |   |
| フライト情報                           |                                         |   |
| フライト情報<br>★ JL-555・              |                                         | 0 |
| フライト情報<br>★ JL-555・<br>★ JL-123・ |                                         | 0 |
| フライト情報<br>★ JL-555・<br>★ JL-123・ | 航空便で2回以上利用される方は、<br>以下でフライト情報を追加してください。 | 0 |

# 渡航目的分類表(別表 1)/プログラム分類表(別表 2)

### 別表1

| 渡航目的                | 旅行/留学 |
|---------------------|-------|
| 交換留学                | 留学    |
| 海外研修プログラム(大阪大学主催)   | 留学    |
| 海外研修プログラム(大阪大学主催以外) | 留学    |
| フィールドワーク            | 留学    |
| 研究・学会等              | 留学    |
| インターンシップ(大阪大学主催)    | 留学    |
| インターンシップ(大阪大学主催以外)  | 留学    |
| ボランティア              | 留学    |
| 私費留学・研修             | 留学    |
| その他                 | 留学    |
| 海外旅行                | 旅行    |
| 一時帰国                | 旅行    |
| その他                 | 旅行    |

### 別表2

| 渡航目的              | プログラム名(日本語)                       |
|-------------------|-----------------------------------|
| 交換留学              | 大学間交換留学                           |
|                   | 部局間交換留学                           |
|                   | ダブルディグリープログラム                     |
| 海外研修プログラム(大阪大学主催) | (全学)エセックス大学夏季語学研修プログラム            |
|                   | (全学)モナシュ大学春季語学研修プログラム             |
|                   | (全学)グローニンゲン大学短期訪問プログラム            |
|                   | (全学)未来基金グローバル化推進事業(海外グループ研修助成金)   |
|                   | (外国語)大阪大学=同済大学(上海)中国語実践・文化体験プログラム |
|                   | (外国語)台湾言語文化研修プログラム                |
|                   | (外国語)インドネシア現地体験合宿                 |
|                   | (外国語)インドネシア地域研究オランダ・ライデン合宿        |
|                   | (外国語)タイ語短期研修プログラム                 |
|                   | (外国語)ベトナム語夏季語学研修プログラム             |
|                   | (外国語)ミャンマー・スタディーツアー               |
|                   | (外国語)夏期ヒンディー語集中講座                 |
|                   | (外国語)モスクワ国立大学ロシア語短期研修             |
|                   | (外国語)シエナ外国人大学 夏季短期語学実習            |
|                   | (法学)法律英語・オーストラリア法入門セミナー           |
|                   | (理学)理工学若手研究者育成のためのグローバルスキルアップ事業   |
|                   | (医学)世界展開力・キャンパスアジア                |
|                   | (医学)メディカルフロンティアプログラム              |
|                   | (医学)アドバンス・メディカルフロンティアプログラム        |
|                   | (医学)5年次選択実習                       |
|                   | (医学)3年次基礎配属                       |

| 渡航目的                | プログラム名(日本語)                               |
|---------------------|-------------------------------------------|
| 海外研修プログラム(大阪大学主催)   | (歯学)学部学生海外派遣プログラム                         |
|                     | <br>(薬学)グローバル薬学演習                         |
|                     | <br>(薬学)グローバル臨床演習海外派遣                     |
|                     | (工学)理工系学部学生のための海外英語研修コース                  |
|                     | (工学)理工系学部大学院生のための海外研究発表研修コース              |
|                     | (工学)生物資源と環境                               |
|                     | (工学)大阪大学・同済大学ジョイント設計ワークショップ               |
|                     | (言文)大阪大学・チュラロンコーン大学 日本語・日本文化専攻大学院生交流プログラム |
|                     | (国公)OSIPP海外インターンシップ                       |
|                     |                                           |
|                     | (リーディング)生体統御ネットワーク医学教育プログラム               |
|                     | (リーディング)インタラクティブ物質科学・カデットプログラム            |
|                     | (リーディング)ヒューマンウェアイノベーション博士課程プログラム          |
|                     | (リーディング)未来共生イノベーター博士課程プログラム               |
| 海外研修プログラム(大阪大学主催以外) | Campus France短期語学研修プログラム                  |
|                     | サマースクール(漢陽大学校)                            |
|                     | サマースクール(中央大学校)                            |
|                     | サマースクール(釜山大学校)                            |
|                     | サマースクール(国立成功大学)                           |
|                     | サマースクール(香港中文大学)                           |
|                     | 同済大学 Student Workshop                     |
|                     | 笹川中東イスラム基金「イラン短期研修プログラム」                  |
| フィールドワーク            | 高大連携フィールドスタディ「ベトナムにおける食と薬剤耐性菌」            |
|                     | フィールドスタディ「プーアル地域における生業形態・経済活動の動態に関する実証研究」 |
|                     | 現地で学ぶ工学研究型フィールドスタディ①「地域指向デザイン」            |
|                     | 現地で学ぶ工学研究型フィールドスタディ②「地域と生物資源」             |
| 研究・学会               | 学部学生による自主研究奨励事業                           |
|                     | JSPS助成                                    |
| インターンシップ(大阪大学主催)    | カップリング・インターンシップ(CIS)                      |
| インターンシップ(大阪大学主催以外)  | IAESTE Internship                         |
|                     | METI国際化促進インターンシッププログラム                    |
|                     | 国際交流基金日本語パートナーズ                           |
|                     | 国際交流基金海外日本語教育インターン派遣プログラム                 |
| ボランティア              | 国際ユースボランティア                               |
| 私費留学・研修             | 語学研修                                      |
|                     | 私費留学                                      |
| その他                 | RENKEI INTERDISCIPLINARY WORKSHOP         |

# 航空会社コード表(別表3)

別表3

| コード | 航空会社          | コード | 航空会社            |
|-----|---------------|-----|-----------------|
| 3K  | ジェットスターアジア航空  | LJ  | ジンエアー           |
| 5J  | セブパシフィック      | LX  | スイスインターナショナル    |
| 7C  | チェジュ航空        | MH  | マレーシア航空         |
| 7G  | スターフライヤー      | MI  | シルクエアー          |
| 9C  | 春秋航空          | MR  | モンゴリアン・エアラインズ   |
| 9W  | ジェットエアウェイズ    | MS  | エジプト航空          |
| AA  | アメリカン航空       | MU  | 中国東方航空          |
| AC  | エアカナダ         | NH  | 全日空             |
| AE  | マンダリン航空       | NX  | エアマカオ           |
| AF  | エールフランス       | NZ  | ニュージーランド航空      |
| AI  | エアインディア       | ОМ  | MIATモンゴル航空      |
| AM  | アエロメヒコ        | OS  | オーストリア航空        |
| AY  | フィンランド航空      | ΟZ  | アシアナ航空          |
| AZ  | アリタリア航空       | PK  | パキスタン航空         |
| B7  | ユニエアー         | PR  | フィリピン航空         |
| BA  | ブリティッシュエアウェイズ | ΡX  | ニューギニア航空        |
| BR  | エバー航空         | Q7  | サイパンエアー         |
| BX  | エアプサン         | QF  | カンタス航空          |
| СА  | 中国国際航空        | QR  | カタール航空          |
| CI  | チャイナエアライン     | SA  | 南アフリカ航空         |
| СО  | コンチネンタル航空     | SB  | エアカラン           |
| СХ  | キャセイパシフィック航空  | SC  | 山東航空            |
| CZ  | 中国南方航空        | SK  | スカンジナビア航空       |
| D7  | エアアジアX        | SQ  | シンガポール航空        |
| DL  | デルタ航空         | SU  | アエロフロートロシア航空    |
| EK  | エミレーツ航空       | ΤG  | タイ国際航空          |
| EY  | エティハド航空       | ТК  | トルコ航空           |
| FM  | 上海航空          | TN  | エアタヒチヌイ         |
| GA  | ガルーダインドネシア航空  | TW  | ティーウェイ航空        |
| GE  | トランスアジア航空     | ΤΖ  | スクート            |
| HA  | ハワイアン航空       | UA  | ユナイテッド航空        |
| HX  | 香港航空          | UL  | スリランカ航空         |
| HY  | ウズベキスタン航空     | UN  | トランスアエロ航空       |
| HZ  | サハリン航空        | UO  | 香港エクスプレス        |
| IR  | イラン航空         | US  | USエアー           |
| IT  | キングフィッシャー航空   | VN  | ベトナム航空          |
| JL  | 日本航空          | VS  | ヴァージンアトランティック航空 |
| JQ  | ジェットスター航空     | WP  | アイランドエアー        |
| KA  | 香港ドラゴン航空      | XF  | ウラジオストク航空       |
| KE  | 大韓航空          | ZE  | イースター航空         |
| KL  | KLMオランダ航空     | ZH  | 深セン航空           |
| LH  | ルフトハンザドイツ航空   |     |                 |